### Anexo IV

### Recorte de Tela do Cadastro de Solicitação da Assistência Financeira

### PRINTS DO SISTEMA DO ENSINO SUPERIOR – Programas de Assistência Financeira Estudantil do Ensino Superior de Santa Catarina - NOVA INSCRIÇÃO

Acesso pelo site https://sistemaensinosuperior.sed.sc.gov.br/wwpbaseobjects.home.aspx menu "Fazer Cadastro" para primeiro acesso e para alterações posteriores feito pelo menu Alterar Cadastro.

A tela inicial direciona o estudante para as principais informações dos dois Programas de Assistência Financeira Estudantil do Ensino Superior de Santa Catarina: Universidade Gratuita (UG) e FUMDESC.

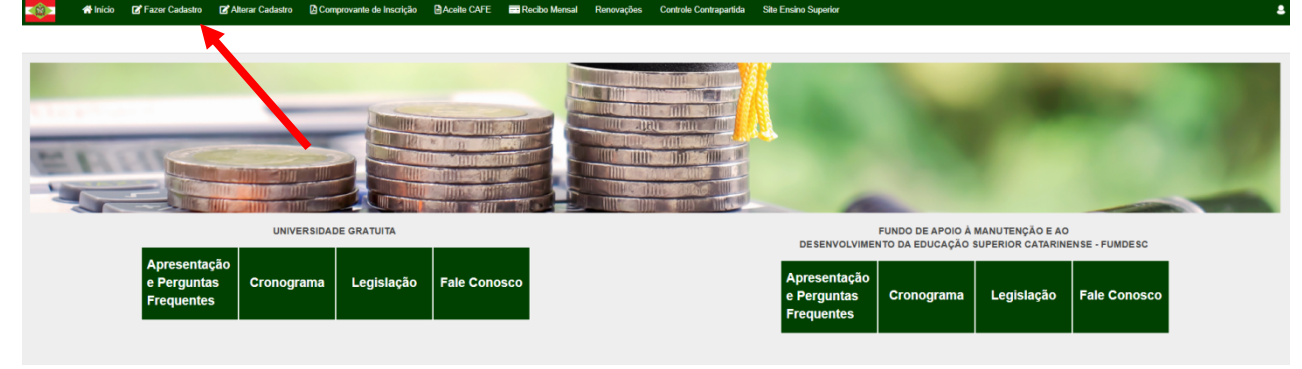

Clicando em fazer Cadastro o aluno verá a seguinte tela, em que terá de aceitar os termos relativos a Lei n. 13.709/2018 - LGPD:

|                                                                  | 🐴 Início                                                                                    | 🕼 Fazer Cadastro                                                                                                    | 🕼 Alterar Cadastro                                                                                                    | Comprovante de Inscrição                                                                                                    | Aceite CAFE                                                                                      | 📑 Recibo Mensal                                                                                          | Renovações                                                                     | Controle Contrapartida                                                                                      | Site Ensino Superior |
|------------------------------------------------------------------|---------------------------------------------------------------------------------------------|----------------------------------------------------------------------------------------------------|----------------------------------------------------------------------------------------------------|----------------------------------------------------------------------------------------------------|--------------------------------------------------------------------------------------------------|----------------------------------------------------------------------------------------------------|--------------------------------------------------------------------------------|----------------------------------------------------------------------------------------------------|----------------------|
| Termo L                                                          | GPD                                                                                         |                                                                                                    |                                                                                                    |                                                                                                    |                                                                                                  |                                                                                                    |                                                                                |                                                                                                    |                      |
|                                                                  |                                                                                             |                                                                                                    |                                                                                                    |                                                                                                    |                                                                                                  |                                                                                                    |                                                                                |                                                                                                    |                      |
| Lei n. 13                                                        | 709/2018 - L(                                                                               | GPD                                                                                                    |                                                                                                    |                                                                                                    |                                                                                                  |                                                                                                    |                                                                                |                                                                                                    |                      |
| Para conc<br>é preciso (<br>compõem<br>inseridos s<br>está descr | orrer a um ben<br>que você realiz<br>o seu grupo fa<br>serão compartil<br>ito na Política ( | efício de Assistência Fin:<br>e o seu cadastro ou reca<br>miliar. As informações co<br>hados com a instituição<br>de Privacidade em obser | anceira dos Programas U<br>Idastro no endereço https<br>Idetadas são essenciais pi<br>de ensino superior, na qu<br>vância à Lei n. 13.709/20 | niversidade Gratuita ou Fundo de A<br>://sistemaensinosuperior.sed.sc.gov<br>ara que possamos celebrar a polític<br>al você está matriculado(a), para ar<br>18 - LGPD. | spoio à Manutenção e<br>v.br/wwpbaseobjects.l<br>ca pública em questão<br>nálise, validação e ho | ao Desenvolvimento da<br>nome.aspx, informando s<br>. Você está ciente, porta<br>nologação do benefício. | Educação Superi<br>seus dados pessoa<br>anto, que seus dad<br>O tratamento dos | or Catarinense – FUMDESC<br>iis e das pessoas que<br>os, documentos e respostas<br>dados pessoais coletados |                      |
| Li e conco                                                       | rdo com os te                                                                               | rmos NÃO ACEITO                                                                                                    |                                                                                                    |                                                                                                    |                                                                                                  |                                                                                                    |                                                                                |                                                                                                    |                      |

Após o aceite dos termos é aberta a seguinte tela que inicia os procedimentos de inscrição do candidato ao benefício, com a informação do CPF e e-mail:

|           | 삼 Início      | 🗹 Faze | er Cadastro                       | C Alterar Cadastro | Comprovante de Inscrição | Aceite CAFE | == Recibo Mensal | Renovações | Controle Contrapartida | Site Ensino Superior |
|-----------|---------------|--------|-----------------------------------|--------------------|--------------------------|-------------|------------------|------------|------------------------|----------------------|
| Inscrição | o inicial do  | Aluno  |                                   |                    |                          |             |                  |            |                        |                      |
| Informaçõ | es Gerais     |        |                                   |                    |                          |             |                  |            |                        |                      |
|           | Ano Conce     | essão  | 2024                              |                    |                          |             |                  |            |                        |                      |
|           | Sen           | nestre | 2                                 |                    |                          |             |                  |            |                        |                      |
|           | CPF do Cano   | didato |                                   |                    |                          |             |                  |            |                        |                      |
|           | E             | E-mail |                                   |                    |                          |             |                  |            |                        |                      |
|           | Confirme o E  | E-mail |                                   |                    |                          |             |                  |            |                        |                      |
| N         | ão sou um rob | ôô     | reCAPTCHA<br>Privacidade - Termos |                    |                          |             |                  |            |                        |                      |
| Continua  | 7             |        |                                   |                    |                          |             |                  |            |                        |                      |

Na próxima tela, o estudante irá informar as informações gerais pertinentes aos programas, o preenchimento é dividido em algumas etapas.

#### Primeira parte das Informações Gerais:

Validar Voltar

| <            | 🔁 🔺 Início                                | 🗹 Fazer (                            | Cadastro                          | C Alterar Cadast                                      | o 🚺 Co   | mprovante de Inscrição | Aceite | e CAFE  | Recibo    | Mensal  | Renovações | Controle | Contrapartida | a Site En | sino Superior |
|--------------|-------------------------------------------|--------------------------------------|-----------------------------------|-------------------------------------------------------|----------|------------------------|--------|---------|-----------|---------|------------|----------|---------------|-----------|---------------|
| In           | scrição                                   |                                      |                                   |                                                       |          |                        |        |         |           |         |            |          |               |           |               |
| Ir           | formações Gerais                          |                                      |                                   |                                                       |          |                        |        |         |           |         |            |          |               |           |               |
| E            |                                           | Concesão                             | 2024                              |                                                       |          |                        |        |         |           |         |            |          |               |           |               |
|              |                                           | Semestre                             | 2024<br>2º Semes                  | stre                                                  |          |                        |        |         |           |         |            |          |               |           |               |
|              | CPF do I                                  | Estudante *                          |                                   |                                                       |          |                        |        |         |           |         |            |          |               |           |               |
|              |                                           | RG *                                 |                                   |                                                       | Q        |                        |        |         |           |         |            |          |               |           |               |
|              |                                           | Nome *                               |                                   |                                                       |          |                        |        |         |           |         |            |          |               |           |               |
|              | N                                         | ome Social                           |                                   | 7                                                     |          |                        |        |         |           |         |            |          |               |           |               |
|              | Você é men                                | or de idade                          |                                   |                                                       | •        |                        |        |         |           |         |            |          |               |           |               |
|              | en                                        | nancipado?                           | SELEC                             | IONE                                                  | × Estado |                        |        |         |           |         |            |          |               |           |               |
|              | Município de Nat                          | turalidade *                         | SELEC                             | IONE                                                  | Lotado   |                        |        |         | •         |         |            |          |               |           |               |
|              | ocê já possui gradua<br>licenciati        | ção, exceto<br>ura curta? *          | SELEC                             | IONE                                                  | •        |                        |        |         |           |         |            |          |               |           |               |
|              | nscrição                                  |                                      | SIII.<br>ℤ Fa                     | zer Cadastro                                          |          | Iterar Cadastro        | Cor    | nprovar | ite de In | scrição |            | te CAFE  | <b>₽</b> R    | ecibo Me  | nsal Re       |
| ŀ            | informações G                             | erais                                |                                   |                                                       |          |                        |        |         |           |         |            |          |               |           |               |
|              |                                           |                                      |                                   | Concessão                                             | 2025     |                        |        |         |           |         |            |          |               |           |               |
|              |                                           |                                      |                                   | Semestre                                              | 1º Serr  | iestre                 |        |         |           |         |            |          |               |           |               |
|              |                                           | C                                    | CPF do l                          | Estudante *                                           |          |                        |        |         |           |         |            |          |               |           |               |
|              |                                           |                                      |                                   | RG *                                                  |          |                        |        |         |           |         |            |          |               |           |               |
|              |                                           |                                      |                                   | Nome *                                                | ALUN     | IO TESTE SEGUN         | NDO    |         |           |         |            |          |               |           |               |
|              |                                           |                                      | N                                 | ome Social                                            | YOLA     | NDA TESTE              |        |         |           |         |            |          |               |           |               |
|              |                                           |                                      | Na                                | scimento *                                            | 14/07    | /1978                  |        |         |           |         |            |          |               |           |               |
|              |                                           |                                      | Nat                               | turalidade *                                          | BRA      | SILEIRO(A)             | ~      | Estad   | o *       | SANTA   | A CATARINA |          | ~             |           |               |
|              |                                           | Municípi                             | o de Nat                          | turalidade *                                          | ABD      | ON BATISTA             |        |         |           |         |            |          |               |           |               |
| $\backslash$ | Você                                      | iá possui                            | uma gr                            | aduacão? *                                            | Sim      |                        | ~      | ]       |           |         |            |          |               |           |               |
|              | Essa graduaçã<br>com recursos<br>Programa | ăo foi cur<br>da assist<br>Universio | sada int<br>ência fii<br>lade Gra | egralmente<br>nanceira do<br>atuita ou do<br>FUMDESC? |          |                        | ~      | ]       |           |         |            |          |               |           |               |

Se o estudante confirmar que a graduação que possui foi cursada com recursos da assistência financeira do Programa Universidade Gratuita ou do FUMDESC, o sistema irá emitir o alerta de bloqueio abaixo e o estudante ficará como inscrição incompleta com registro de bloqueio no sistema.

| Você já possui uma graduação? *                                                                                                    | Sim                                                                                                    |
|----------------------------------------------------------------------------------------------------|----------------------------------------------------------------------------------------------------|
| Essa graduação foi cursada integralmente<br>com recursos da assistência financeira do<br>Programa Universidade Gratuíta ou do<br>FUMDESC? | Sim                                                                                                    |
| ATENÇÃO                                                                                                    |                                                                                                    |
| Você informou que já possui uma graduação o<br>graduação oferecidos pelo Estado. Logo, não                                                | cursada integralmente com recursos da assistência financeira do Programa Universidade Gratuita ou do FUMDESC, portanto não está apto a concorrer aos benefícios de assistência financeira para<br>conseguirá dar continuidade no preenchimento de sua inscrição e qualquer inscrição anterior será anulada. |
| Cancelar Confirmar                                                                                                    |                                                                                                    |
| Validar Voltar                                                                                                    |                                                                                                    |

Feito o preenchimento, ao clicar em validar, o sistema carrega a segunda parte das Informações Gerais em que irá informar a instituição em que está matriculado, os dados do curso, e informações pertinentes ao cálculo do IC. Essa tela sofreu adequações desde a sua implementação em 2023/2 para atender as atualizações feitas na legislação:

| 👔 👬 Início 🕼 Fazer Cadastro 🕼 A                                                                  | Iterar Cadastro 🛛 Comprovant | e de Inscrição | Aceite CAFE | Recibo Mensal | Renovações | Controle Contrapartida | Site Ensino Superior |
|--------------------------------------------------------------------------------------------------|------------------------------|----------------|-------------|---------------|------------|------------------------|----------------------|
| scrição                                                                                          |                              |                |             |               |            |                        |                      |
| formações Gerais                                                                                 |                              |                |             |               |            |                        |                      |
| Concessão                                                                                        | 2024                         |                |             |               |            |                        |                      |
| Semestre                                                                                         | 2ª Semestre                  |                |             |               |            |                        |                      |
| CPF do Estudante *                                                                               |                              |                |             |               |            |                        |                      |
| RG *                                                                                             |                              |                |             |               |            |                        |                      |
| Nome *                                                                                           | ALUNO TESTE                  | 1              |             |               |            |                        |                      |
| Nome Social                                                                                      |                              |                |             |               |            |                        |                      |
| Nascimento *                                                                                     | 01/12/2000                   |                |             |               |            |                        |                      |
| Naturalidade *                                                                                   | BRASILEIRO(A)                | Estado *       | ALAGOAS     | ~             |            |                        |                      |
| Município de Naturalidade *                                                                      | ÁGUA BRANCA                  |                |             |               |            |                        |                      |
|                                                                                                  | N2-                          |                |             |               |            |                        |                      |
| Voce ja possui graduação, exceto licenciatura<br>curta? *                                        | Nao                          |                |             |               |            |                        |                      |
| Instituição de Ensino Superior (IES) *                                                           | SELECIONE INSTITUIÇÃO DE     |                | RIOR        |               |            |                        |                      |
| Matricula na IES *                                                                               | 0                            |                |             |               |            |                        |                      |
| Data de ingresso na IES *                                                                        | 11 2                         |                |             |               |            |                        |                      |
| Modalidade *                                                                                     | SELECIONE                    | i i            |             |               |            |                        |                      |
| Grau *                                                                                           | SELECIONE                    | i.             |             |               |            |                        |                      |
| Curso *                                                                                          |                              | i l            |             |               |            |                        |                      |
| Fase *                                                                                           | 0                            |                |             |               |            |                        |                      |
| Valor dos Bens do Grupo Familiar (móveis e                                                       | 0.00                         |                |             |               |            |                        |                      |
| imóveis)                                                                                         | 0,00                         |                |             |               |            |                        |                      |
| espesa familiar mensal, com educação paga, para                                                  | 0,00                         |                |             |               |            |                        |                      |
| outro memoro do grupo familiar.                                                                  | 0.00                         |                |             |               |            |                        |                      |
| COLETIVO. Considerar somente valores de                                                          | 0.00                         |                |             |               |            |                        |                      |
| deslocamento para ESTUDO (Educação Regular)                                                      |                              |                |             |               |            |                        |                      |
| voce, seu responsaver legal ou membro do grupo<br>miliar encontram-se em situação de desemprego? | SELECIONE                    |                |             |               |            |                        |                      |
| sde que data (dia/mês/Ano) você reside em Santa<br>Catarina?                                     |                              |                |             |               |            |                        |                      |
| alidar Voltar                                                                                    |                              |                |             |               |            |                        |                      |

Como neste exemplo acima o estudante não é natural de Santa Catarina, o sistema carrega a pergunta "Desde que data (dia/mês/Ano) você reside em Santa Catarina?". Se o Estudante for natural de SC o sistema não faz esta pergunta ao estudante, conforme exemplo abaixo:

| scrição<br>normações Gerais<br>Concessi<br>Semest<br>CPF do Estudante<br>RG         | ão 2024<br>re 2º Semestre |                          |                |   |  |  |
|-------------------------------------------------------------------------------------|---------------------------|--------------------------|----------------|---|--|--|
| formações Gerais<br>Concessi<br>Semest<br>CPF do Estudante<br>RG                    | ão 2024<br>re 2º Semestre |                          |                |   |  |  |
| Concessi<br>Semesti<br>CPF do Estudante<br>RG                                       | ão 2024<br>re 2º Semestre |                          |                |   |  |  |
| Semest<br>CPF do Estudante<br>RG                                                    | tre 2º Semestre           |                          |                |   |  |  |
| CPF do Estudante<br>RG                                                              |                           |                          |                |   |  |  |
| RG                                                                                  |                           |                          |                |   |  |  |
|                                                                                     |                           | 68512                    |                |   |  |  |
| Nome                                                                                | ALUNO TESTE               |                          |                |   |  |  |
| Nome Soci                                                                           | ial                       |                          |                |   |  |  |
| Nascimento                                                                          | * 01/12/2000              | 7                        |                |   |  |  |
| Naturalidade                                                                        | BRASILEIRO(A)             | ✓ Estado *               | SANTA CATARINA | ~ |  |  |
| Município de Naturalidade                                                           | * SELECIONE               |                          |                |   |  |  |
| Você já possui graduação, exceto licenciatu<br>curta?                               | ra Não                    | ~                        |                |   |  |  |
| Instituição de Ensino Superior (IES)                                                | SELECIONE INS             | STITUIÇÃO DE ENSINO SUPE | RIOR           |   |  |  |
| Matricula na IES                                                                    |                           | 0                        |                |   |  |  |
| Data de ingresso na IES                                                             | . 11                      | (7)                      |                |   |  |  |
| Modalidade                                                                          | * SELECIONE               | ~                        |                |   |  |  |
| Grau                                                                                | * SELECIONE               | ~                        |                |   |  |  |
| Curso                                                                               |                           | ~                        |                |   |  |  |
| Fase                                                                                |                           | 0                        |                |   |  |  |
| Valor dos Bens do Grupo Familiar (móveis<br>imóvei                                  | i e                       | 0,00                     |                |   |  |  |
| espesa familiar mensal, com educação paga, pa<br>outro membro do grupo familia      | ra<br>ar.                 | 0,00                     |                |   |  |  |
| Despesa familiar mensal COM TRANSPORT                                               | TE                        | 0.00                     |                |   |  |  |
| COLETIVO. Considerar somente valores o<br>deslocamento para ESTUDO (Educação Regula | de<br>ar)                 |                          |                |   |  |  |
| Você, seu responsável legal ou membro do grup                                       | SELECIONE                 | ~                        |                |   |  |  |
| miliar encontram-se em situação de desemprego                                       |                           |                          |                |   |  |  |

Se o estudante não é natural de SC, de acordo com as informações registradas, o sistema irá calcular se ele reside no Estado há pelo menos cinco anos retroativos a inscrição na instituição. Se o aluno não se enquadrar neste item, o sistema emite o seguinte alerta:

|   | Desde que data (dialmésiAno) você reside em 01/01/2020<br>Santa Catarina?                                                                                                    |
|---|----------------------------------------------------------------------------------------------------|
|   | ατεις, δο                                                                                                    |
|   | Pelas informações registradas, você não reside em Santa Catarina há mais de 5 (cinco) anos, contados retroativamente a partir da data de ingresso em sua instituição, conforme estabelecido pela legislação vigente, portanto não está apto a concorrer aos benefícios de<br>assistência financeira para graduação oferecidos pelo Estado. Logo, não conseguirá dar continuidade no preenchimento de sua inscrição e qualquer inscrição anterior será anulada. |
|   | Cancelar Confirmar                                                                                                    |
| Ì | Volder Velav                                                                                                    |

Se as informações estiverem corretas e o aluno confirmar, ele ficará como inscrição incompleta com registro de bloqueio no sistema. Se ele tiver os cinco anos, ao validar o sistema carrega a terceira, e última, parte de perguntas que compõem a tela inicial "Informações Gerais":

| , , , , , , , , , , , , , , , , , , ,                                                               | 1 0 1                        |       |                               |          |
|----------------------------------------------------------------------------------------------------|------------------------------|-------|-------------------------------|----------|
| Estado Civil *                                                                                      | SELECIONE                    | ~     | Estado Civil é obrigatório.   |          |
| Mãe *                                                                                               |                              |       | ]                             |          |
| Pai                                                                                                 |                              |       |                               |          |
| Endereço de Residência *                                                                            |                              |       | Endereço de Residência é obri | gatório. |
| Número do Endereço *                                                                                |                              |       | Número do Endereço é obrigat  | ório.    |
| Bairro *                                                                                            |                              |       | Bairro é obrigatório.         |          |
| Complemento                                                                                         |                              |       |                               |          |
| CEP *                                                                                               | Estado *                     |       | SANTA CATARINA 🗸              |          |
| País de Residência                                                                                  | BRASIL                       |       |                               |          |
| Município Residência *                                                                              | SELECIONE                    |       |                               |          |
| DDD/Tel. Residencial                                                                                |                              |       |                               |          |
| DDD/Tel. Comercial                                                                                  |                              |       |                               |          |
| DDD/Celular                                                                                         | 48                           |       |                               |          |
| Email                                                                                               | ensinosuperior.ies@sed.sc.g/ | ov.br |                               |          |
| Sexo *                                                                                              | SELECIONE                    | ~     |                               |          |
| Cor/Raça *                                                                                          | SELECIONE                    | ~     |                               |          |
| Você é uma pessoa com deficiência (PcD),                                                            | SELECIONE                    | ~     |                               |          |
| nos termos da Lei nº 13.146/2015? *                                                                 | SELECIONE                    |       |                               |          |
| HABITAÇÃO (Aluguel ou Financiamento) *                                                              | SELECIONE                    | v     |                               |          |
| Despesa familiar com doença crônica *                                                               | SELECIONE                    | ~     |                               |          |
| Você possui alguma modalidade de                                                                    | SELECIONE V                  |       |                               |          |
| Assistencia Financeira Estudantii oriunda<br>de recursos públicos? *                                |                              |       |                               |          |
| Você cursou todo o Ensino Médio em                                                                  | SELECIONE                    | ~     |                               |          |
| escolas da rede pública catarinense OU<br>instituições privadas com bolsa integral<br>ou parcial? * |                              |       |                               |          |
| ou parciai?                                                                                         |                              |       |                               |          |
| Confirmar e Continuar Voltar                                                                        |                              |       |                               |          |

Abaixo seguem prints da forma que o estudante visualiza a lista de instituições credenciadas para os Programas UG/FUMDESC, dependendo da instituição informada, o sistema irá inscrever o estudante no programa em que a instituição é cadastrado. Seguem também os prints dos quadros explicativos ou de destaques que o estudante visualiza ao longo do preenchimento:

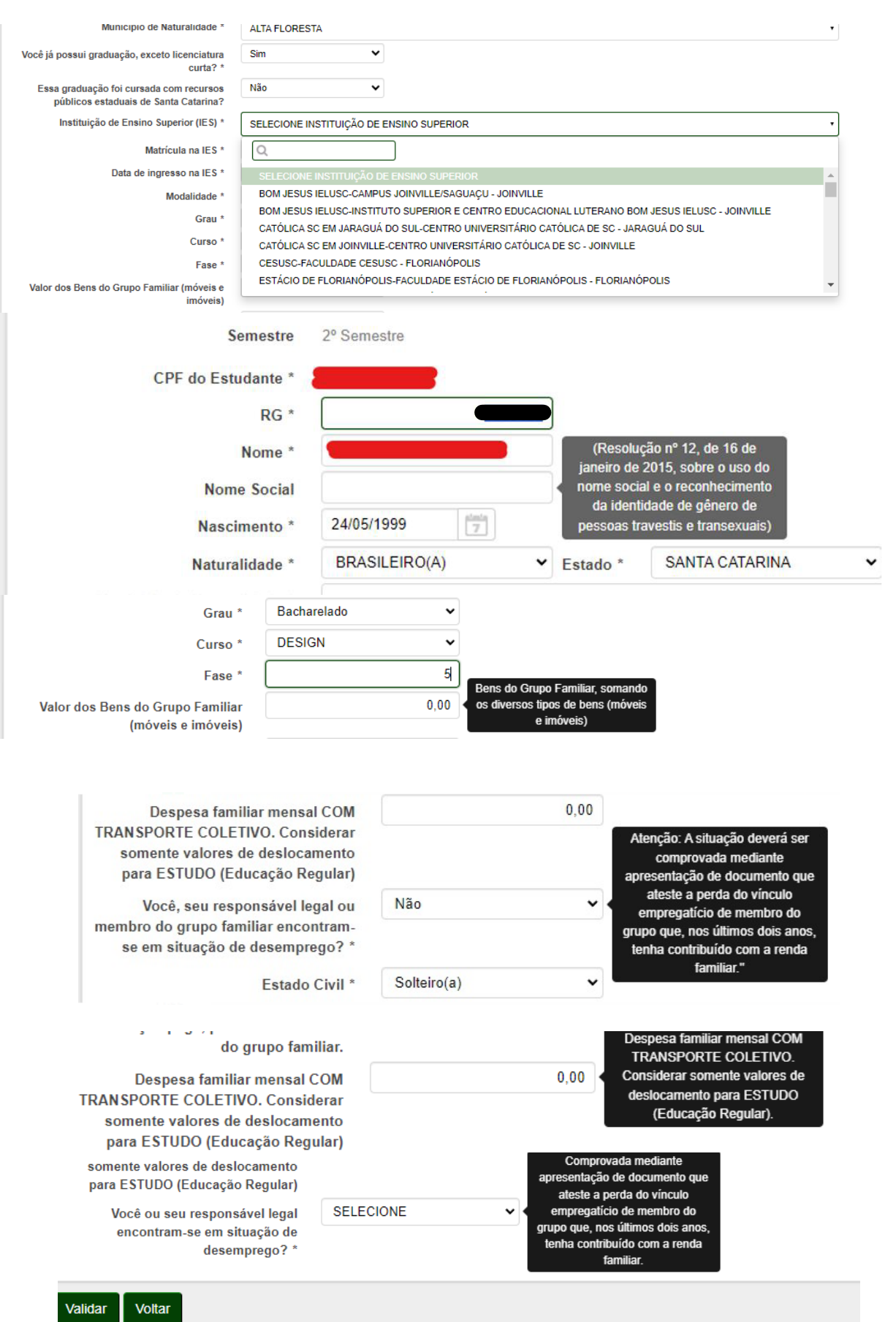

| DDD/Celular                                                               | 49                           | DEFICIÊNCIA: Impedimento de                                                                                                    |
|---------------------------------------------------------------------------|------------------------------|----------------------------------------------------------------------------------------------------|
| Email                                                                     | ensinosuperior.ies@sed.sc.go | w.br mental, intelectual ou sensorial, o                                                                                                    |
| Sexo *                                                                    | Feminino                     | <ul> <li>qual, em interação com uma ou<br/>mais barreiras, pode obstruir sua</li> </ul>                                                              |
| Cor/Raça *                                                                | Parda                        | <ul> <li>participação plena e efetiva na<br/>sociedade em igualdade de</li> </ul>                                                                    |
| Você possui deficiência ou invalidez<br>permanente? *                     | Não                          | condições com as demais<br>pessoas. INVALIDEZ<br>PERMANENTE: Condição de                                                                             |
| Despesa familiar mensal, com<br>HABITAÇÃO (Aluguel ou<br>Financiamento) * | SELECIONE                    | <ul> <li>incapacidade atestada por exame<br/>médico-pericial. A bolsa é<br/>referente ao pagamento integral<br/>da mensalidade para aluno</li> </ul> |
| Despesa familiar com doença<br>crônica *                                  | SELECIONE                    | <ul> <li>economicamente carente e em<br/>uma destas condições.</li> </ul>                                                                            |
|                                                                           |                              |                                                                                                    |

Após preencher todas as informações e confirmar, abre a tela para preenchimento das informações do Grupo Familiar do estudante:

| o Fi                                                                  | amiliar               |                                                    |                                                                      |                                                                                                 |                                                                                                    |                                                             |                                                                                                    |                                                                           |                                                                                                    |                                                              |                  |
|-----------------------------------------------------------------------|-----------------------|----------------------------------------------------|----------------------------------------------------------------------|-------------------------------------------------------------------------------------------------|----------------------------------------------------------------------------------------------------|-------------------------------------------------------------|----------------------------------------------------------------------------------------------------|---------------------------------------------------------------------------|----------------------------------------------------------------------------------------------------|--------------------------------------------------------------|------------------|
|                                                                       |                       |                                                    |                                                                      |                                                                                                 |                                                                                                    |                                                             |                                                                                                    |                                                                           |                                                                                                    |                                                              |                  |
| naçõ                                                                  | es Gerais - Gr        | rupo Familiar                                      |                                                                      |                                                                                                 |                                                                                                    |                                                             |                                                                                                    |                                                                           |                                                                                                    |                                                              |                  |
|                                                                       |                       | CPF do Aluno                                       |                                                                      |                                                                                                 |                                                                                                    |                                                             |                                                                                                    | Ano 2024                                                                  |                                                                                                    | Semestre 2                                                   |                  |
|                                                                       |                       |                                                    |                                                                      | Despesa familiar mensal, co                                                                     | m educação paga, para outro                                                                             | o membro do gru                                             | oo familiar. 550,00                                                                                        |                                                                           |                                                                                                    |                                                              |                  |
| Despesa familiar mensal, com HABITAÇÃO (Aluguel ou Financiamento) Sm  |                       |                                                    |                                                                      |                                                                                                 |                                                                                                    |                                                             |                                                                                                    |                                                                           |                                                                                                    |                                                              |                  |
|                                                                       |                       |                                                    |                                                                      |                                                                                                 | Despesa                                                                                                 | familiar com doer                                           | ça crônica Não                                                                                             |                                                                           |                                                                                                    |                                                              |                  |
|                                                                       |                       |                                                    |                                                                      |                                                                                                 | Re                                                                                                    | enda Familiar Brut                                          | a Mensal *                                                                                                 | 0.00                                                                      | Rendimento                                                                                          |                                                              |                  |
|                                                                       |                       |                                                    |                                                                      |                                                                                                 |                                                                                                    | Renda familiar                                              | per capita 0,00                                                                                            |                                                                           | Rendimento                                                                                          |                                                              |                  |
|                                                                       |                       |                                                    |                                                                      |                                                                                                 |                                                                                                    |                                                             | ro Familiar 1                                                                                              |                                                                           | demais                                                                                              |                                                              |                  |
|                                                                       |                       |                                                    |                                                                      |                                                                                                 | 6                                                                                                    | Quantidade Memb                                             | ro raminar i                                                                                               |                                                                           |                                                                                                    |                                                              |                  |
|                                                                       |                       |                                                    |                                                                      |                                                                                                 | 6                                                                                                    | Quantidade Memb                                             | io raminar i                                                                                               |                                                                           | membros do<br>grupo familiar                                                                        |                                                              |                  |
| ,<br>,                                                                | os membro             |                                                    | aua familia (avente                                                  | uccă) morando cu nã                                                                             |                                                                                                    | Quantidade Memb                                             | de                                                                                                    |                                                                           | membros do<br>grupo familiar<br>(Não pode ser<br>menor que<br>R\$1.00).                             |                                                              |                  |
| lua                                                                   | os membro             | os que compõem a<br>Para excluir                   | ı sua familia (exceto<br>mesma renda br<br>um membro incorre         | você), morando ou não<br>uta informada nesta tel<br>to clique no "X" ao lado                    | e na mesma casa, mas q<br>a.<br>e esquerdo do Nº.                                                       | que dependam                                                | da                                                                                                    |                                                                           | membros do<br>grupo tamilar<br>(Nilo pode ser<br>menor que<br>R\$1.00).                             |                                                              |                  |
| :lua<br>N°                                                            | os membro<br>CPF do M | os que compõem a<br>Para excluir<br>embro Familiar | ı sua familia (exceto<br>mesma renda br<br>um membro incorre<br>Nome | você), morando ou năc<br>uta informada nesta tel<br>to clique no "x" ao lado<br>Membro familiar | o na mesma casa, mas q<br>a.<br>e esquerdo do Nº.<br>Grau pa                                            | que dependam<br>arentesco                                   | da<br>Idade                                                                                                | Formação                                                                  | membros do<br>grupo tamilar<br>(Nilo pode ser<br>menor que<br>R\$1.00).                             | Ocupação                                                     |                  |
| <mark>:lua</mark><br>N°                                               | os membro<br>CPF do M | os que compõem a<br>Para excluir<br>embro Familiar | i sua familia (exceto<br>mesma renda br<br>um membro incorre<br>Nome | você), morando ou năc<br>uta informada nesta tel<br>to clique no "x" ao lado<br>Membro familiar | c<br>ena mesma casa, mas q<br>a.<br>• esquerdo do Nº.<br>Grau pu<br>SELECH                              | que dependam<br>arentesco<br>IONE                           | da<br>Idade                                                                                                | Formação<br>Selecione                                                     | membros do<br>grupo tambie<br>(Nilio pode ser<br>menor que<br>R31.00)                               | Ocupação<br>Selecione                                        | •]               |
| <b>:lua</b><br><b>N°</b><br>0                                         | OS MEMBRO             | os que compõem a<br>Para excluir<br>embro Familiar | i sua família (exceto<br>mesma renda br<br>um membro incorre<br>Nome | você), morando ou năc<br>uta informada nesta tel<br>to clique no "x" ao lado<br>Membro familiar | o na mesma casa, mas q<br>a.<br>• esquerdo do Nº.<br>Grau pi<br>SELECI<br>SELECI                        | que dependam<br>arentesco<br>IONE V                         | da<br>Idade<br>0                                                                                           | Formação<br>Selecione<br>Selecione                                        | membros do<br>grupo tambie<br>(Nilo pode ser<br>reso (upped)<br>R31.00)                             | Ocupação<br>Selecione<br>Selecione                           | •<br>•           |
| <b>N°</b><br>0<br>0                                                   | OS MEMBRO             | os que compõem a<br>Para excluir<br>embro Famillar | sua familia (exceto<br>mesma renda br<br>um membro incorre<br>Nome   | você), morando ou não<br>uta informada nesta tel<br>to clíque no "x" ao lado<br>Membro familiar | na mesma casa, mas q<br>a.<br>esquerdo do Nº.<br>Grau pu<br>SELECI<br>SELECI                            | que dependam<br>arentesco<br>IONE v<br>IONE v<br>IONE v     | da<br>da<br>0<br>0<br>0<br>0<br>0<br>0<br>0<br>0<br>0                                                      | Formação<br>Selecione<br>Selecione<br>Selecione                           | memotos do<br>graço familia<br>(*dis posta ser<br>intercor que<br>RET.60)                           | Ocupação<br>Selecione<br>Selecione                           | •<br>•<br>•      |
| clua<br>N°<br>0<br>0<br>0                                             | OS MEMBRO             | os que compõem a<br>Para excluir<br>embro Familiar | I sua familia (exceto<br>mesma renda br<br>um membro incorre<br>Nome | você), morando ou năc<br>uta informada nesta tel<br>to clique no "x" ao lado<br>Membro familiar | c<br>p na mesma casa, mas q<br>a.<br>esquerdo do Nº.<br>Grau pu<br>SELECI<br>SELECI<br>SELECI<br>SELECI | arentesco<br>IONE v<br>IONE v<br>IONE v<br>IONE v<br>IONE v | da<br>da<br>00<br>00<br>00<br>00                                                                           | Formação<br>Selecione<br>Selecione<br>Selecione<br>Selecione              | memotos do<br>graco bandar<br>memor que<br>regal 100).                                              | Ocupação<br>Selecione<br>Selecione<br>Selecione<br>Selecione | •<br>•<br>•      |
| clua       N°       0       0       0       0       0       0       0 | OS MEMBRO             | os que compõem a<br>Para excluir<br>embro Familiar | sua familia (exceto<br>mesma renda br<br>um membro incorre<br>Nome   | você), morando ou não<br>uta informada nesta tel<br>to clique no "x" ao lado<br>Membro familiar | ra mesma casa, mas q<br>a.                                                                              |                                                             | da<br>idade<br>0<br>0<br>0<br>0<br>0<br>0<br>0<br>0<br>0<br>0<br>0<br>0<br>0<br>0<br>0<br>0<br>0<br>0<br>0 | Formação<br>Selecione<br>Selecione<br>Selecione<br>Selecione<br>Selecione | mentos do<br>prejo tantar<br>parto registrar<br>parto registrar<br>registrar<br>registrar<br>v<br>v | Ocupação<br>Selecione<br>Selecione<br>Selecione<br>Selecione | •<br>•<br>•<br>• |

Com as informações dessa tela, o sistema irá calcular a Renda Per Capita do estudante. Caso a Renda Per Capita ultrapasse o teto estabelecido na legislação, o sistema emite o alerta de bloqueio mostrado abaixo. Se o estudante confirmar a situação, ficará como inscrição incompleta com registro de bloqueio no sistema:

| CPF      |      |
|----------|------|
| Ano      | 2024 |
| Semestre | 2    |
| ENCÃO    |      |

Renda Familiar Per Canita acima do estabelecido

Se o estudante, estiver dentro do teto estabelecido pela legislação ao confirmar ele verá a tela de finalização do cadastro. As cinco frases finais são atualizadas de acordo com os semestres e a necessidade de orientação:

| Finalizar Inscrição                                                                                                    |                                                                                                    |                    |
|----------------------------------------------------------------------------------------------------|----------------------------------------------------------------------------------------------------|--------------------|
| CPF                                                                                                    |                                                                                                    |                    |
| Ano 2025                                                                                                    |                                                                                                    |                    |
| Semestre 1                                                                                                    |                                                                                                    |                    |
|                                                                                                    |                                                                                                    |                    |
| Atenção                                                                                                    |                                                                                                    |                    |
| Estou ciente que SOU O ÚNICO RESPONSÁVEL pelo preenchimento deste formulário                                                                                                    | e CONFIRMO que as informações estão preenchidas corretamente.                                                                                                    |                    |
| Estou ciente que:                                                                                                    |                                                                                                    |                    |
|                                                                                                    |                                                                                                    |                    |
| <ul> <li>Conforme legislação, a conclusão da inscrição somente ocorre após a entrega dos documen<br/>matriculado;</li> </ul>                                                                                                    | tos comprobatórios na instituição de ensino na qual o estudante está regularmente                                                                                       |                    |
| <ul> <li>- Concluir a inscrição não é garantia de ser beneficiado com a assistência financeira, pois, par<br/>legislação, de acordo com o recurso financeiro disponível publicado em portaria;</li> </ul>                                                     | ra a concessão do benefício devem ser cumpridos todos os critérios e etapas previst                                                                                     | as da              |
| <ul> <li>- As informações cadastrais incorretas ou incompletas, a falta de documentos ou divergência<br/>de seleção, não cabendo recursos. Ressalta-se ainda que, omitir a verdade ou inserir declaraç<br/>previsto no artigo 299 do Código Penal;</li> </ul> | entre documentos e informações cadastrais implicam na eliminação do estudante no<br>ão falsa, em documentos públicos ou particulares, é crime de falsidade ideológica e | o processo<br>está |
| - Conforme legislação vigente, em caso de benefícios que são contrapartidas da instituição, o                                                                                                    | percentual da concessão poderá ser integral de 100% ou parcial de 50%.                                                                                                  |                    |
| <ul> <li>O aceite do Contrato de Assistência Financeira Estudantil - CAFE e a assinatura de todos os<br/>sob risco de perda do benefício.</li> </ul>                                                                                                    | recibos mensais do semestre (2025/1) deverão ser feitas, impreterivelmente, até 30/0                                                                                    | 6/2025,            |
| Confirmar NÃO                                                                                                    |                                                                                                    |                    |
|                                                                                                    |                                                                                                    |                    |
| Finalização do cadastro de Inscrição                                                                                                    |                                                                                                    |                    |
| Finalizar Inscrição                                                                                                    |                                                                                                    |                    |
| CPF                                                                                                    |                                                                                                    |                    |
| Ano 2025                                                                                                    |                                                                                                    |                    |
| Semestre 1                                                                                                    |                                                                                                    |                    |
| Atenção                                                                                                    | Finalização do cadastro de Inscrição                                                                                                    |                    |
| Estou ciente que SOU O ÚNICO RESPONSÁVEL pelo preenchimento deste formulário e CONFIRMO que as                                                                                                    | Você confirma Finalizar o Cadastro?                                                                                                    |                    |
| Estou ciente que:                                                                                                    | Sim Não                                                                                                    |                    |
|                                                                                                    |                                                                                                    |                    |

Após a confirmação o sistema carrega o documento PDF "Solicitação de Assistência Financeira" já mostrando o IC do estudante:

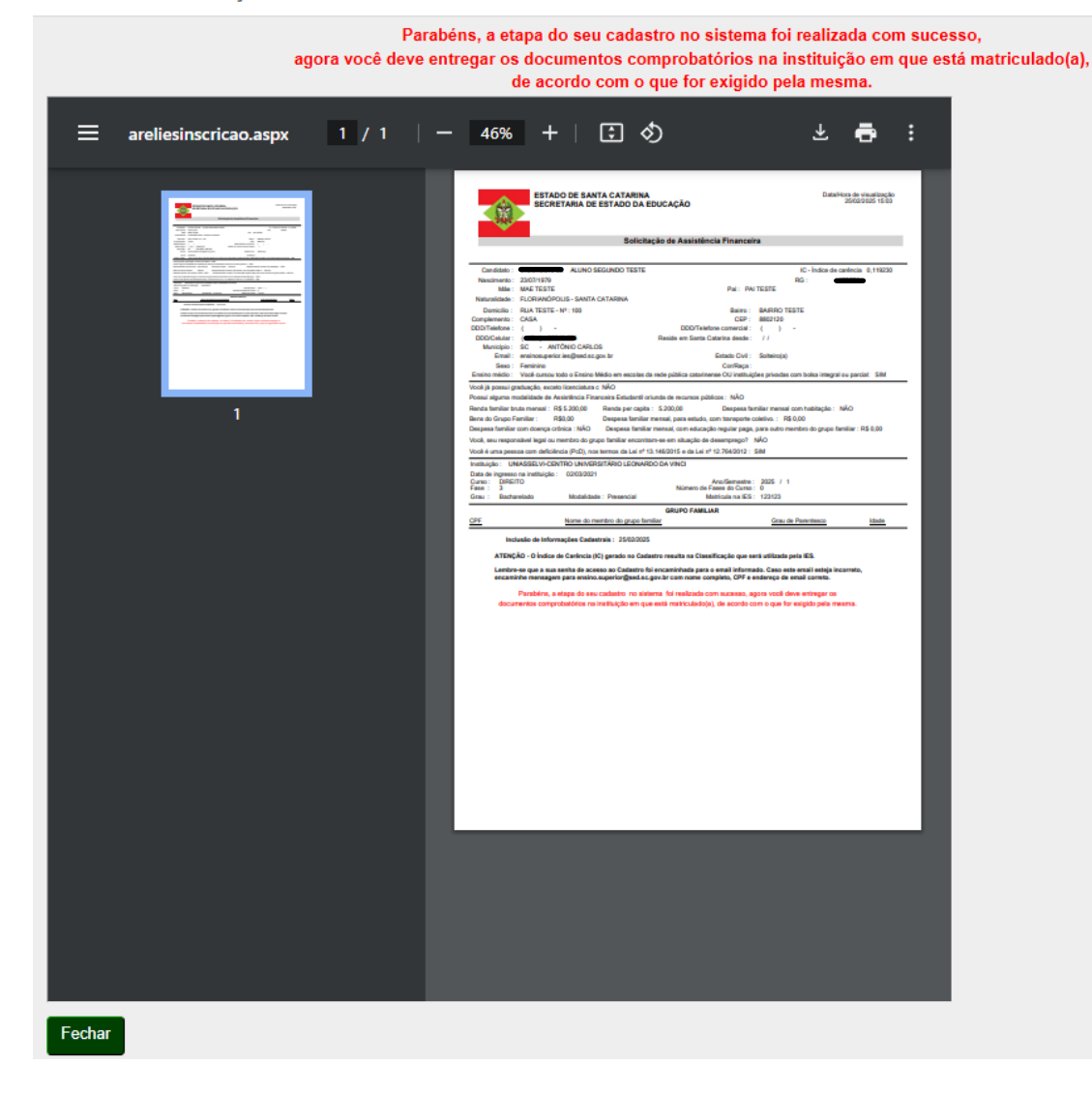

## Recorte de Tela do Recadastro de Solicitação da Assistência Financeira

### PRINTS DO SISTEMA DO ENSINO SUPERIOR – Programas de Assistência Financeira Estudantil do Ensino Superior de Santa Catarina – RENOVAÇÕES

Acesso pelo site https://sistemaensinosuperior.sed.sc.gov.br/wwpbaseobjects.home.aspx pelo menu "Renovações": para primeiro acesso e para alterações posteriores feito pelo menu Alterar Cadastro:

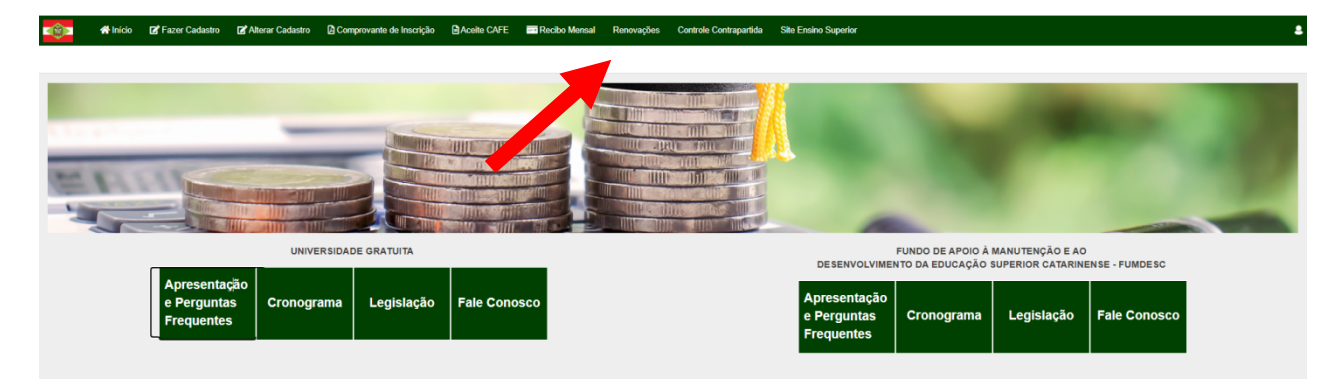

O acesso neste menu é feito mediante login e senha, que o estudante recebeu por e-mail (no e-mail informado em seu cadastro inicial):

|         | 😭 Início       | 🗭 Fazer Cadastro                     | 📝 Alterar Cadastro | Comprovante de Inscrição | Aceite CAFE | 📑 Recibo Mensal | Renovações | Controle Contrapartida | Site Ensino Superior |
|---------|----------------|--------------------------------------|--------------------|--------------------------|-------------|-----------------|------------|------------------------|----------------------|
| Login d | le acesso p    | oara renovação                       |                    |                          |             |                 |            |                        |                      |
| Informa | ções Gerais    |                                      |                    |                          |             |                 |            |                        |                      |
|         |                | Ano Concessão                        | 2024               |                          |             |                 |            |                        |                      |
|         |                | Semestre                             | 2                  |                          |             |                 |            |                        |                      |
|         |                | CPF do Candidato                     |                    |                          |             |                 |            |                        |                      |
|         |                | Senha                                |                    |                          |             |                 |            |                        |                      |
|         |                |                                      |                    | Esqueceu a Senha?        |             |                 |            |                        |                      |
|         | Não sou um rob | DÔ RECAPTCHA<br>Priveoldede - Termos | 4<br>•             |                          |             |                 |            |                        |                      |
| Confir  | mar Fecha      | r                                    |                    |                          |             |                 |            |                        |                      |
|         |                |                                      |                    |                          |             |                 |            |                        |                      |

Na renovação, a primeira tela visualizada orienta sobre todas as possibilidades de ações que o estudante possui:

| 👘 🕈 Inic                                                                    | io 🕼 Fazer Cadastro                                 | 🕼 Allerar Cadastro                      | Comprovante de Inscrição                                  | Aceite CAFE             | Recibo Mensal           | Renovações         | Controle Contrapartida        | Site Ensino Superior                 |                                      |                                      |                       | 4                |
|-----------------------------------------------------------------------------|-----------------------------------------------------|-----------------------------------------|-----------------------------------------------------------|-------------------------|-------------------------|--------------------|-------------------------------|--------------------------------------|--------------------------------------|--------------------------------------|-----------------------|------------------|
| Renovação do                                                                | Benefício                                           |                                         |                                                           |                         |                         |                    |                               |                                      |                                      |                                      |                       |                  |
| Caso vocé TEN<br>confirmar as infor<br>Renovação para     Atualizar Cadaste | HA OBTIDO DESEMPER<br>mações de seu cadast          | NHO ACADÊMICO S<br>tro e aos procedime  | ATISFATÓRIO de, no minim<br>intos solicitados pelo sistem | o, 75% de aprove<br>na. | eitamento no conju      | into das discip    | olinas cursadas no serr       | estre anterior, para solicitar a ren | novação de seu beneficio neste semes | tre clique no botão "Atualizar Cadar | stro". Fique atento a | o atualizar e/ou |
| SEMESTRE ANTER                                                              | IOR                                                 |                                         |                                                           |                         |                         |                    |                               |                                      |                                      |                                      |                       |                  |
|                                                                             | IES                                                 |                                         |                                                           | Programa                |                         |                    | Tipo                          | Curso                                | Fase                                 | Mensalidade                          | %                     | Beneficio        |
| 2024/1                                                                      | UNDESC-CAMPUS M                                     | ARAVILHA                                |                                                           | Art 170/Universit       | lade Gratuita           |                    | Beneficio                     | ADMINISTRAÇÃO                        | 5                                    | 775,40                               | 100,00                | 775,40           |
| Informar TROCA DE                                                           | E CURSO elou INSTITUIÇÃO<br>le Curso Informar Troca | . ATENÇÃO: Ao confirma<br>de Indihaição | ar a troca de ourso elou instituição                      | , você perderá o din    | eito de renovar o seu b | eneficio.          |                               |                                      |                                      |                                      |                       |                  |
| Informar REPROVA                                                            | ÇÃO SUPERIOR A 25%, con                             | siderando o conjunto de                 | e disciplinas cursadas. ATENÇÃO:                          | Ao confirmar a repr     | ovação superior a 25%   | você perderá o d   | lireito de renovar o seu bene | fício.                               |                                      |                                      |                       |                  |
| Informar Reprove                                                            | ação superior a 25%                                 |                                         |                                                           |                         |                         |                    |                               |                                      |                                      |                                      |                       |                  |
| Informar QUE NÃO                                                            | QUER RENOVAR O BENEFI                               | CIO RECEBIDO. ATENÇÃ                    | ÃO: Ao confirmar que não quer rer                         | iovar o beneficio, vo   | cë perderä definitivam  | ente o seu benefic | cie.                          |                                      |                                      |                                      |                       |                  |
| Não renovar o be                                                            | eneficio                                            |                                         |                                                           |                         |                         |                    |                               |                                      |                                      |                                      |                       |                  |

Clicando nos botões laranjas, o sistema abre quadros de confirmação das ações, pois o benefício

será cancelado. Clicando no botão verde "Atualizar Cadastro" o estudante terá a possibilidade de atualizar as informações das mesmas telas de sua inscrição inicial "Informações Gerais" e "Grupo Familiar". A diferença é que na renovação alguns campos, que não podem ser alterados, ficam com a edição bloqueada, como também questões foram incluídas para obedecer a nova legislação.

|           | 👫 Inicio            | 🖬 Fazer Cadastro                            | Alterar Cadastro                                         | Compro                | wante de Inscrição | Aceite CAFE      | Recibo Mensal       | Renovações | Controle Contrapartida | Site Ensino Supe |
|-----------|---------------------|---------------------------------------------|----------------------------------------------------------|-----------------------|--------------------|------------------|---------------------|------------|------------------------|------------------|
| Inscriçã  | 0                   |                                             |                                                          |                       |                    |                  |                     |            |                        |                  |
| Informed  | Sec Gerais          |                                             |                                                          |                       |                    |                  |                     |            |                        |                  |
|           |                     |                                             |                                                          |                       |                    |                  |                     |            |                        |                  |
|           |                     |                                             | c                                                        | oficesation           | 2025               |                  |                     |            |                        |                  |
|           |                     |                                             |                                                          | Semestre              | 1º Semestre        |                  |                     |            |                        |                  |
|           |                     |                                             | CPF do E                                                 | studante *            |                    | _                |                     |            |                        |                  |
|           |                     |                                             |                                                          | RG *                  |                    |                  |                     |            |                        |                  |
|           |                     |                                             | No                                                       | me Social             |                    |                  |                     |            |                        |                  |
|           |                     |                                             | Nas                                                      | * otnemio             | 30/01/1982         |                  |                     |            |                        |                  |
|           |                     |                                             | Natu                                                     | ralidade *            | BRASILEIRO(A)      | Stado * SANTA C  | ATARINA             |            |                        |                  |
|           |                     |                                             | Município de Natu                                        | ralidade *            | VARGEM BONITA      |                  |                     |            |                        |                  |
|           |                     |                                             | Vooê já possul uma gra                                   | duação? *             | Não                |                  |                     |            |                        |                  |
|           | Institutelle de     | Englan Superior (IES)                       |                                                          |                       | UNIASSELVI-POLO E  | AD HERVAL DO GES | TE - HERVAL D'OESTE |            |                        |                  |
|           | mentargao de        | Ensino soperior (iEls)                      | Matriou                                                  | a na IE8 *            |                    |                  |                     |            |                        |                  |
|           |                     |                                             | Data de Ingress                                          | onalE8*               | 15/01/2022         |                  |                     |            |                        |                  |
|           |                     |                                             | Mo                                                       | dalidade *            | Adistância         |                  |                     |            |                        |                  |
|           |                     |                                             |                                                          | Grau *                | Bacharelado        |                  |                     |            |                        |                  |
|           |                     |                                             |                                                          | Currot                | ENEEDMAGEM         |                  |                     |            |                        |                  |
|           |                     |                                             |                                                          | Curso -               | ENPERMACM          |                  |                     |            |                        |                  |
|           |                     |                                             |                                                          | Face *                | 8                  |                  |                     |            |                        |                  |
|           |                     | Valor dos Bans do                           | Grupo Familiar (móvels)                                  | e imóvels)            |                    | 0,00             |                     |            |                        |                  |
| Deep      | eca tamiliar n      | nensal, com educação                        | paga, para outro memoro                                  | familiar.             |                    | 0,00             |                     |            |                        |                  |
| Despe     | sa familiar me      | nsal COM TRAN SPOR                          | TE COLETIVO. Considera                                   | r comente             |                    | 0,00             |                     |            |                        |                  |
| Vooé      | va<br>. seu respons | avel legal ou membro                        | do grupo familiar encontr                                | am-se em              | Não                | ~                |                     |            |                        |                  |
|           |                     | -                                           | cituação de decer                                        | mprego? *             |                    |                  |                     |            |                        |                  |
|           |                     |                                             | Est                                                      | sdo Civil *           | Contratual         | ~                |                     |            |                        |                  |
|           |                     |                                             |                                                          | Mãe *                 |                    |                  |                     |            |                        |                  |
|           |                     |                                             |                                                          | Pal                   |                    |                  |                     |            |                        |                  |
|           |                     |                                             | Endereço de Re                                           | sidênola *            | RUAESTRADAO        | SERAL SN         |                     |            |                        |                  |
|           |                     |                                             | Número do E                                              | * oçerebn             | sn                 |                  |                     |            |                        |                  |
|           |                     |                                             | 0.00                                                     | Bairro -              | LINHAFRANÇA        |                  |                     |            |                        |                  |
|           |                     |                                             | Con                                                      | CEP +                 |                    | Estado * SA      |                     | •          |                        |                  |
|           |                     |                                             | Pais de F                                                | lecidênola            | BRASIL             |                  |                     |            |                        |                  |
|           |                     |                                             | Municipio Re                                             | cidénois *            | IABORÁ             |                  |                     |            |                        |                  |
|           |                     |                                             | manifugio No                                             | era errora            | andones            |                  |                     |            |                        |                  |
|           |                     |                                             | DDD/Tel. R                                               | ecidencial            |                    |                  |                     |            |                        |                  |
|           |                     |                                             | DDD/Tel.                                                 | Comercial             |                    |                  |                     |            |                        |                  |
|           |                     |                                             |                                                          | Email                 |                    |                  |                     |            |                        |                  |
|           |                     |                                             |                                                          | Cilidii               | Familylan          |                  |                     |            |                        |                  |
|           |                     |                                             |                                                          | Sexo *                | Pennino            | •                |                     |            |                        |                  |
| March 4   | Ima passoa o        | om deficiência (PoP) -                      | v et to Le Let accord                                    | * 02102182            | Não                | v                |                     |            |                        |                  |
| 00000     | especa familia      | r mencal, com HARITA                        | ACÃO (Aluquel ou Financi                                 | amento) +             | Não                | v                |                     |            |                        |                  |
|           |                     | Dec                                         | peca familiar com doence                                 | orônioa *             | Não                | ~                |                     |            |                        |                  |
| Vooê pos  | sul alguma m        | odalidade de Assistên                       | ola Financeira Estudantil                                | orlunda de            | Não                | <b>v</b>         |                     |            |                        |                  |
|           |                     |                                             | reoursos p                                               | úblicos? *            |                    |                  |                     |            |                        |                  |
| Vooê o    | ursou todo o        | Ensino Médio em esoc<br>Instituições privad | ilas da rede pública catari<br>las com boisa integral cu | nense OU<br>parolal?* | Sim                | *                |                     |            |                        |                  |
|           |                     |                                             |                                                          |                       |                    |                  |                     |            |                        |                  |
| Confirmar | e Continuar         | Voltar                                      |                                                          |                       |                    |                  |                     |            |                        |                  |

| upo Familia                                   |                                                                     |                                                                                                    |                                                                                                    |                                                       |                                                                                                    |                                                                                                    |
|-----------------------------------------------|---------------------------------------------------------------------|----------------------------------------------------------------------------------------------------|----------------------------------------------------------------------------------------------------|-------------------------------------------------------|----------------------------------------------------------------------------------------------------|----------------------------------------------------------------------------------------------------|
|                                               | ar                                                                  |                                                                                                    |                                                                                                    |                                                       |                                                                                                    |                                                                                                    |
| formações Gera                                | ais - Grupo Familiar                                                |                                                                                                    |                                                                                                    |                                                       |                                                                                                    |                                                                                                    |
|                                               | CPF do Aluno                                                        |                                                                                                    |                                                                                                    | А                                                     | no 2025                                                                                                    | Semestre 1                                                                                                    |
|                                               |                                                                     | Despesa familiar mensal, com edu                                                                                                    | ucação paga, para outro membro do grupo fa                                                                                 | miliar. 0,00                                          |                                                                                                    |                                                                                                    |
|                                               |                                                                     | Despesa familiar me                                                                                                    | nsal, com HABITAÇÃO (Aluguel ou Financian                                                                                  | nento) Não                                            |                                                                                                    |                                                                                                    |
|                                               |                                                                     |                                                                                                    | Despesa familiar com doença c                                                                                              | rônica Não                                            |                                                                                                    |                                                                                                    |
|                                               |                                                                     |                                                                                                    | Renda Familiar Bruta Me                                                                                                    | insal *                                               | 4 000 00                                                                                                    |                                                                                                    |
|                                               |                                                                     |                                                                                                    | Renda familiar per                                                                                                    | capita 1 000 00                                       |                                                                                                    |                                                                                                    |
|                                               |                                                                     |                                                                                                    | Quantidade Membro Fa                                                                                                    | miliar 4                                              |                                                                                                    |                                                                                                    |
|                                               |                                                                     |                                                                                                    |                                                                                                    |                                                       |                                                                                                    |                                                                                                    |
|                                               | embros que compõem a su<br>Para excluir um                          | ia familia (exceto você), morando ou não na i<br>mesma renda bruta informada nesta tela.<br>L membro incorreto clíque no "x" ao lado eso                         | nesma casa, mas que dependam da<br>uerdo do Nº                                                                             |                                                       |                                                                                                    |                                                                                                    |
|                                               | embros que compõem a su<br>Para excluir um                          | ia familia (exceto você), morando ou não na i<br>mesma renda bruta informada nesta tela.<br>i membro incorreto clique no "x" ao lado esq                         | nesma casa, mas que dependam da<br>uerdo do №.                                                                             |                                                       |                                                                                                    |                                                                                                    |
| N° CP                                         | embros que compöem a su<br>Para excluir um<br>PF do Membro Familiar | ia familia (exceto você), morando ou não na i<br>mesma renda bruta informada nesta tela.<br>n membro incorreto clique no "x" ao lado esq<br>Nome Membro familiar | nesma casa, mas que dependam da<br>uerdo do Nº.<br>Grau parentesco                                                         | ldade                                                 | Formação                                                                                                    | Ocupação                                                                                                    |
| № CP<br>6                                     | embros que compõem a su<br>Para excluir um<br>PF do Membro Familiar | la familia (exceto você), morando ou não na n<br>mesma renda bruta informada nesta tela.<br>n membro incorreto clique no "x" ao lado esq<br>Nome Membro familiar | nesma casa, mas que dependam da<br>uerdo do Nº.<br>Grau parentesco<br>FILHO(A) V                                           | Idade<br>13                                           | Formação<br>Ensino Fundamental Incom 💙                                                                                          | Ocupação<br>Estudante                                                                                                    |
| № CP<br>6<br>7                                | embros que compõem a su<br>Para excluir um<br>PF do Membro Familiar | a familia (exceto você), morando ou não na n<br>mesma renda bruta informada nesta tela.<br>n membro incorreto clique no "x" ao lado esq<br>Nome Membro familiar  | nesma casa, mas que dependam da<br>uerdo do Nº.<br>Grau parentesco<br>FILHO(A) ~<br>FILHO(A) ~                             | Idade<br>13<br>10                                     | Formação<br>Ensino Fundamental Incom ❤<br>Ensino Fundamental Incom ❤                                                            | Ocupação<br>Estudante<br>Estudante                                                                                                  |
| № CP<br>6<br>7<br>8                           | Para excluir um PF do Membro Familiar                               | a familia (exceto você), morando ou não na n<br>mesma renda bruta informada nesta tela.<br>n membro incorreto clique no "x" ao lado esq<br>Nome Membro familiar  | esma casa, mas que dependam da<br>uerdo do Nº.<br>Grau parentesco<br>FILHO(A) ~<br>FILHO(A) ~                              | Idade<br>13<br>10<br>49                               | Formação<br>Ensino Fundamental Incom ↓<br>Ensino Fundamental Incom ↓<br>Ensino Fundamental Comp ↓                               | Ocupação<br>Estudante<br>Estudante<br>Outros                                                                                        |
| N° CP<br>6<br>7<br>8<br>0                     | Para excluir um PF do Membro Familiar                               | a familia (exceto você), morando ou não na n<br>mesma renda bruta informada nesta tela.<br>n membro incorreto clique no "x" ao lado esq<br>Nome Membro familiar  | nesma casa, mas que dependam da<br>uerdo do Nº.<br>Grau parentesco<br>FILHO(A) ~<br>FILHO(A) ~<br>CONJUGE ~<br>SELECIONE ~ | Idade<br>13<br>10<br>49<br>0                          | Formação<br>Ensino Fundamental Incom ↓<br>Ensino Fundamental Incom ↓<br>Ensino Fundamental Comp ↓<br>Selecione ↓                | Ocupação<br>Estudante<br>Estudante<br>Outros<br>Selecione                                                                           |
| N° CP<br>6<br>7<br>8<br>0<br>0<br>0           | PF do Membro Familiar                                               | a familia (exceto você), morando ou não na n<br>mesma renda bruta informada nesta tela.<br>nembro incorreto clique no "x" ao lado esq<br>Nome Membro familiar    | nesma casa, mas que dependam da<br>uerdo do Nº.<br>Grau parentesco<br>FILHO(A) ~<br>FILHO(A) ~<br>CONJUGE ~<br>SELECIONE ~ | Idade<br>13<br>10<br>49<br>00<br>00                   | Formação<br>Ensino Fundamental Incom ✓<br>Ensino Fundamental Incom ✓<br>Ensino Fundamental Comp ✓<br>Selecione ✓<br>Selecione ✓ | Ocupação<br>Estudante<br>Estudante<br>Outros<br>Selecione<br>Selecione                                                              |
| N° CP<br>6<br>7<br>8<br>0<br>0<br>0<br>0<br>0 | PF do Membro Familiar                                               | a familia (exceto você), morando ou não na r<br>mesma renda bruta informada nesta tela.<br>1 membro incorreto clique no "x" ao lado esq<br>Nome Membro familiar  | mesma casa, mas que dependam da<br>uerdo do N°.                                                                            | Idade<br>13<br>10<br>49<br>00<br>00<br>00             | Formação<br>Ensino Fundamental Incom ✓<br>Ensino Fundamental Incom ✓<br>Ensino Fundamental Comp ✓<br>Selecione ✓<br>Selecione ✓ | Ocupação<br>Estudante<br>Estudante<br>Outros<br>Selecione<br>Selecione<br>Selecione                                                 |
| N° CP<br>6<br>7<br>8<br>0<br>0<br>0<br>0<br>0 | Para excluir um PF do Membro Familiar                               | Ia familia (exceto você), morando ou não na r<br>mesma renda bruta informada nesta tela.<br>I membro incorreto clique no "x" ao lado esq<br>Nome Membro familiar | resma casa, mas que dependam da<br>uerdo do N°.                                                                            | ldade<br>13<br>10<br>49<br>00<br>00<br>00<br>00<br>00 | Formação<br>Ensino Fundamental Incom V<br>Ensino Fundamental Comp V<br>Selecione V<br>Selecione V<br>Selecione V                | Ocupação         Estudante         Estudante         Outros         Selecione         Selecione         Selecione         Selecione |

Após um ano de benefício, se o estudante ultrapassar o teto da renda per capita ele terá a renovação bloqueada, com o sistema emitindo o alerta de bloqueio mostrado abaixo. Se o estudante confirmar a situação, ficará como inscrição incompleta (POIS PERDE O DIREITO À RENOVAÇÃO) com registro de bloqueio no sistema:

|   | () <b>1</b> | 🖷 Início     | 🖉 Fazer Cadastro     | Alterar Cadastro          | Comprovante de Inscrição         | Aceile CAFE          | Recibo Mensal            | Renovações        | Controle Contrapartida    | Site Ensino Superior                                                                                                    |
|---|-------------|--------------|----------------------|---------------------------|----------------------------------|----------------------|--------------------------|-------------------|---------------------------|----------------------------------------------------------------------------------------------------|
| F | lenda F     | amiliar P    | er Capita acima      | do estabelecido.          |                                  |                      |                          |                   |                           |                                                                                                    |
|   | Dados       |              |                      |                           |                                  |                      |                          |                   |                           |                                                                                                    |
|   | c           | 95           |                      |                           | Ano 2024                         |                      | Semestr                  | • 2               |                           |                                                                                                    |
|   | renção      |              |                      |                           |                                  |                      |                          |                   |                           |                                                                                                    |
| A | sua Renda   | Familiar Per | Capita está acima do | estabelecido pela legisla | ção vigente, portanto você não e | stá apto a renovar o | o seu beneficio de assis | tência financeira | Logo, caso confirme a açã | o, não conseguirá dar continuidade ao preenchimento da renovação e qualquer comprovante de renovação anterior será anulado. |

Caso não tenha problema no teto, verá a tela final da solicitação de renovação. As frases finais são atualizadas de acordo com o semestre em questão: Finalização do Cadastro de Renovação

| Dados                                                                                                    |                                                        |                                                                                                    |
|----------------------------------------------------------------------------------------------------|--------------------------------------------------------|----------------------------------------------------------------------------------------------------|
| CPF                                                                                                    | <b>Ano</b> 2025                                        | Semestre 1                                                                                                    |
| Declaração de desempenho                                                                                                 |                                                        |                                                                                                    |
| Declaro que OBTIVE DE SEMPENHO ACADÊMIC                                                                                  | O SATISFATÓRIO de, no mínimo, 75% de aprove            | sitamento no conjunto das disciplinas cursadas no semestre anterior.                                                 |
| Documento pendente                                                                                                    |                                                        |                                                                                                    |
| Documento 1                                                                                                    | Descrição                                              |                                                                                                    |
| Histórico Escolar de Graduação OU Boletim<br>Acadêmico                                                                   | Histórico Escolar de Graduação OU Boletim<br>Acadêmico |                                                                                                    |
| Declaração de ciência da contrapartida                                                                                   |                                                        |                                                                                                    |
| Declaro que estou ciente que devo realizar 239 l                                                                         | nora(s) e 3 minuto(s) de contrapartida, de acord       | o com o estabelecido pela legislação vigente, em relação ao benefício já recebido neste Programa.                    |
| Atenção                                                                                                    |                                                        |                                                                                                    |
| Estou ciente que SOU O ÚNICO RESPONSÁVEL pelo                                                                            | preenchimento deste formulário e CONFIRMO (            | que as informações estão preenchidas corretamente.                                                                   |
| Estou ciente que:                                                                                                    |                                                        |                                                                                                    |
| - Após realização do processo de renovação no siste                                                                      | ma, o estudante deve entregar para a comissão          | de seleção da Instituição na qual está matriculado, os documentos comprobatórios por ela solicitados;                |
| <ul> <li>- A concessão da renovação do benefício será realiza<br/>com o cronograma estabelecido pela SED;</li> </ul>     | da pela instituição, após conferência do cadasti       | ro com a documentação entregue pelo estudante, de acordo com o recurso financeiro disponível publicado em portaria e |
| <ul> <li>As informações do recadastro são auto declaratória<br/>pena de invalidação do processo de renovação;</li> </ul> | s e de inteira responsabilidade do estudante, de       | evendo ser obrigatoriamente comprovadas mediante documentação, conforme orientado pela Comissão de Seleção, sob      |
| - O aceite do CAFE e a assinatura de todos os recibos                                                                    | s mensais do semestre (2025/1) deverão ser feit        | as, impreterivelmente, até 30/06/2025, sob risco de perda do benefício;                                              |
| - Omitir a verdade ou inserir declaração falsa, em doc                                                                   | umentos públicos ou particulares, é crime de fa        | lsidade ideológica e está previsto no artigo 299 do Código Penal.                                                    |
| Confirmar Voltar na tela do Grupo Familiar Sair sem                                                                      | I confirmar                                            |                                                                                                    |

| - (Q) - | 👫 Início      | Fazer Cadastro          | Alterar Cadastro         | Comprovante de Inscrição       | Aceite CAFE          | Recibo Mensal         | Renovações      | Controle Contrapartida | Site Ensine Superior |      |          |               |          |                               | •         |
|---------|---------------|-------------------------|--------------------------|--------------------------------|----------------------|-----------------------|-----------------|------------------------|----------------------|------|----------|---------------|----------|-------------------------------|-----------|
| Renova  | ição do B     | enefício                |                          |                                |                      |                       |                 |                        |                      |      |          |               |          |                               |           |
| Sua ren | ovação foi    | completada com suc      | :esso.                   |                                |                      |                       |                 |                        |                      |      |          |               |          |                               |           |
| Renovaç | ão            |                         |                          |                                |                      |                       |                 |                        |                      |      |          |               |          |                               |           |
| Comp    | rovante de Ir | scrição                 |                          |                                |                      |                       |                 |                        |                      |      |          |               |          |                               |           |
| Contrap | ertida para   |                         |                          |                                |                      |                       |                 |                        |                      |      |          |               |          |                               |           |
| De aco  | do com o e    | atabelecido pela legisl | ação vigente deverá re   | alizar 120 hora(s) de contrapa | rtida em relação     | ao benefício já receb | ido neste Progr | ama.                   |                      |      |          |               |          |                               |           |
| Docume  | nto enviado   |                         |                          |                                |                      |                       |                 |                        |                      |      |          |               |          |                               |           |
|         | Si            | wação Nome do Do        | cumento                  | Dt. Inclusão                   |                      |                       |                 |                        |                      |      |          |               |          |                               |           |
| 0       | D             | Histórico Esco          | lar de Graduação OU Bole | tim Académico 11/07/24 16:13   | Download             |                       |                 |                        |                      |      |          |               |          |                               |           |
| SEME ST | RE ATUAL      |                         |                          |                                |                      |                       |                 |                        |                      |      |          |               |          |                               |           |
|         |               | IES                     |                          | Progra                         | ama                  |                       |                 | Tipo (                 | Curso                | Fas  | e Mensal | iidade %      | Benefici | o Situação                    |           |
| 2024/3  |               | UNDESC-CAMPUS MA        | RAVILHA                  | Art. 170                       | i'Universidade Gratu | ita                   |                 | Benefício A            | administração        |      | 6        | 775,40 100,00 | 0 775,4  | Aguardando confirmação da IES |           |
| SEME ST | RE ANTERIO    | R                       |                          |                                |                      |                       |                 |                        |                      |      |          |               |          |                               |           |
|         | IE            | s                       | Programa                 |                                | Tipo                 |                       | Curso           |                        |                      | Fase |          | Mensal        | idade    | 6                             | Benefício |
| _       |               |                         |                          |                                |                      |                       |                 |                        |                      |      |          |               |          |                               |           |

Ao clicar em confirmar o sistema mostra outro quadro para finalizar o procedimento de renovação:

| Dados                                                                                   |                                                                                       |                                                                                               |   |  |  |  |  |  |
|-----------------------------------------------------------------------------------------|---------------------------------------------------------------------------------------|-----------------------------------------------------------------------------------------------|---|--|--|--|--|--|
| CPF                                                                                     | Ano 2025                                                                              | Semestre 1                                                                                    |   |  |  |  |  |  |
| Declaração de desempenho                                                                |                                                                                       |                                                                                               |   |  |  |  |  |  |
| eclaração de desempenho                                                                 |                                                                                       |                                                                                               |   |  |  |  |  |  |
| Declaro que OBTIVE DE SEMPENHO ACADÉM                                                   | ICO SATISFATÓRIO de, no mínimo, 75% de aproveitamento no conjunto d                   |                                                                                               | _ |  |  |  |  |  |
| Declaro que OBTIVE DE SEMPENHO ACADÉM                                                   | ICO SATISFATÓRIO de, no mínimo, 75% de aproveitamento no conjunto d                   | Finalização do Cadastro de Renovação                                                          | × |  |  |  |  |  |
| Declaro que OBTIVE DE SEMPENHO ACADÊM                                                   | ICO SATISFATÓRIO de, no mínimo, 75% de aproveitamento no conjunto d                   | Finalização do Cadastro de Renovação<br>Vooi confirma a Finalização do Cadastro de Renovação? | × |  |  |  |  |  |
| Declaro que OBTIVE DE SEMPENHO ACADÉM<br>Documento enviado<br>Situação Nome do Document | ICO SATISFATÓRIO de, no mínimo, 75% de aproveitamento no conjunto d<br>o Dt. Inclusão | Finalização do Cadastro de Renovação<br>Você confirma a Finalização do Cadastro de Renovação? | × |  |  |  |  |  |

# Clicando em Comprovante de Inscrição:

| 📬 🏶 Início 🖪 Fazer Cadastro 🕼 Alterar Cadastro 🖉 Comprovante de Inse                   | alo 🗟 Acelle CAFE 🔜 Recibo Mensail Renovações Controle Contrapartida Site Ensino Superior                                                                                                    |                                                                                                    |
|----------------------------------------------------------------------------------------|----------------------------------------------------------------------------------------------------|----------------------------------------------------------------------------------------------------|
| Renovação do Benefício                                                                 |                                                                                                    | 1                                                                                                    |
| Sua renovação foi completada com sucesso.                                              | Ξ areliesinscricae.aspx 1 / 1   − 75% +   Ξ δ) 🛂 🖶 Ξ                                                                                                    |                                                                                                    |
| Renovação                                                                              |                                                                                                    |                                                                                                    |
| Comprovante de Inscrição                                                               | ESTICATE ANTA CETANINA DE ESTACO DA EDUCAÇÃO                                                                                                    |                                                                                                    |
| Contrapartida para                                                                     | Solicitação de Assistência Financeira                                                                                                    |                                                                                                    |
| De acordo com o estabelecido pela legislação vigente deverá realizar 120 hora(s) de co | Contains     Contains                     |                                                                                                    |
| Documento enviado                                                                      | Complemento : CABA COIP : 6015000<br>COD/Textone : CODO/Textone : CODO/Textone comercial                                                                                                    |                                                                                                    |
| Situação Nome do Documento Dt. Inc.                                                    | Discharge No. 1000000     The second base to be for the form of the second base of the form of the second base of the second base of the seco                |                                                                                                    |
| SEMESTRE ATUAL                                                                         | Prove signers indexide de Annales Tarlando Escalar de inscrince patilitati. NO<br>Reche Esterior Serie anna 18, 83 (2005). El la por apropio 1. (2005). Esperas balancia menari anna balagia; 134<br>Bene do Dayo Familie: 180.00<br>Deparas balancia menazi jara andala, una famancia qui para gua para menato para patilitati. Se 18, 500<br>Deparas balancia medana patilitati para annale para antida, una temperatura antida, 19, 180<br>Deparas balancia medana patilitati para antida para antida para an |                                                                                                    |
| IES 20242 UNDESC-CAMPUS MARAVILHA                                                      | Und na na manyonda fugi consolitati sa na diagla de interpanja 1920 Debetiva se na ostalna presentente 1920<br>indicasa se consolitati por estal de la consolitati de la consolitati de la consolitati de la consolitati de la<br>consolitati de la consolitati de la consol       | %         Beneficio         Situação           0.00         778.40         Agentesis continução exit. |
| SEME STRE ANTERIOR                                                                     | GRUPO FAMILIAR<br>DPV Note do membro do projo familiar Gras de Parentesco Islado                                                                                                    |                                                                                                    |
|                                                                                        | Formação 1 Desine Suntamental Incompteira<br>Docução 2: Avelitate de exemente competitorios de                                                                                                    |                                                                                                    |
| IES Programa                                                                           | Formação - endo fundamental InZOTIÇÃO                                                                                                    | salidade % Beneficio                                                                                  |
|                                                                                        | Coupela: Calutania<br>Francaja: Ecuar Interplate<br>Coupela: Ecuar Interplate<br>Coupela: Ecuaria                                                                                                    |                                                                                                    |
|                                                                                        | Vimitajihi Inimu budawana inganjata<br>Dopapijihi Ostavi                                                                                                    |                                                                                                    |
|                                                                                        | Inclusão de Informações Cadestrais : 11/87/2024 Alteração de Informações Cadestrais: 11/87/2024                                                                                                    | 4                                                                                                    |
|                                                                                        | ATENÇÃO - O Indice de Carlincia (C) gendo no Cadastro revulta no Classificação que será utilizada pela IES.<br>Landare se que a sua sanha de acesso ao Cadastro Ne encansinhada para o enadi informado. Caso este emai esteja incorrete,                                                                                                    |                                                                                                    |
|                                                                                        | excention energian per a valence service) del la dipola ter en enter employe. Off e calendar enter enter enter<br>Production, a valence de las costanos e instituita formadar del la costanza, pago a del marten enter en<br>deconventos emplotabilitos es institucijas en que estit institubabilitoj, de sociato con e que for acybio país mesen.                                                                                                    |                                                                                                    |